System informatyczny Lasów Państwowych

# Elektroniczna Książka Polowań

# Obsługa aplikacji Web

# Instrukcja użytkownika

wersja aplikacji web 1.12 – marzec 2023 wersja instrukcji: 2 – marzec 2023 opracował ZILP

# Spis treści

| ogowanie do aplikacji                                         | 3 |
|---------------------------------------------------------------|---|
| Funkcje dostępne w aplikacji Web                              | 3 |
| Centralna Kartoteka Myśliwych                                 | 1 |
| Lokalni użytkownicy                                           | 5 |
| Przypisanie klienta lokalnego (nadleśnictwa) do profilu w CKM | 5 |
| Upoważnienia                                                  | 7 |
| Książka polowań                                               | 3 |
| Inicjowanie Książki polowań                                   | 3 |
| Wydruk Książki polowań                                        | ) |
| Zakończenie Książki Polowań1                                  | L |
| Obiekty łowieckie                                             | 1 |
| Plan pozyskania1                                              | 5 |
| Wiadomości1                                                   | 5 |
| Мара10                                                        | õ |

# Logowanie do aplikacji

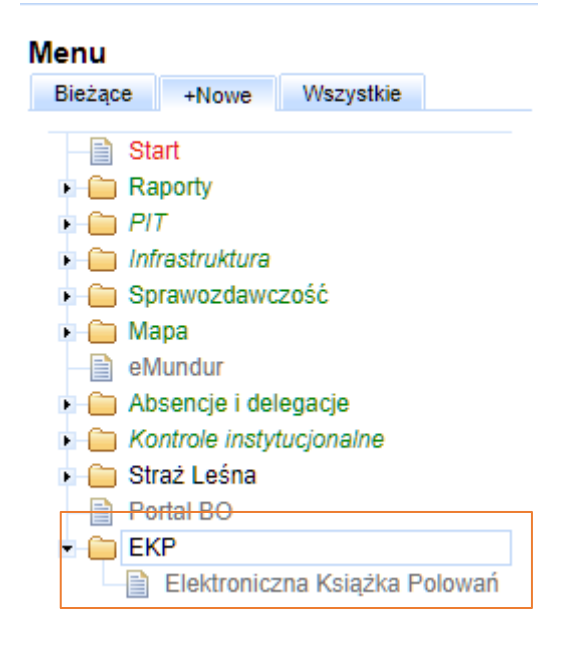

Logowanie do aplikacji odbywa się przy wykorzystaniu istniejącego w Lasach systemu uwierzytelniania użytkowników SilpWeb. Aby użytkownik miał dostęp do aplikacji Web EKP:

- Musi mu zostać przyznany dostęp w module administracyjnym SilpWeb
- Powinien zalogować się swoim loginem i hasłem do Silpweb, następnie po poprawnym zalogowaniu przejść pod link umieszczony w katalogu EKP, umieszczony na ostatniej pozycji menu Silpweb. Nastąpi wtedy przekierowanie na adres serwisu testekp.lasy.gov.pl.

# Funkcje dostępne w aplikacji Web

Ekran główny aplikacji składa się z dwóch części:

- Z lewej strony okna przeglądarki wysuwane menu nawigacyjne z listą dostępnych narzędzi i podstawowymi informacjami o aplikacji
- Pozostała zawartość okna przeglądarki to pole wyświetlające zawartość narzędzia wskazanego w menu. Domyślnie wyświetlana jest Książka Polowań.

| €EKP                                                                      | •  | Star             | t          |                     |                                  |                   |                            |                                     |                   | Zalogowany jako: n0807luk                | asz.celeda 🔱      |
|---------------------------------------------------------------------------|----|------------------|------------|---------------------|----------------------------------|-------------------|----------------------------|-------------------------------------|-------------------|------------------------------------------|-------------------|
|                                                                           | De | ostępni          | e obwo     | ody łowieckie       |                                  |                   |                            |                                     |                   |                                          |                   |
| H.H.                                                                      | 0  | bwód n           | nr 51 (A   | A51)                |                                  |                   |                            |                                     |                   |                                          | ~                 |
|                                                                           | к  | siążk            | ka po      | lowań nr (          | OHZ LP nr 51 Nadleśnictw         | a Podani          | dla obwodu nr 51           |                                     |                   |                                          | 0                 |
|                                                                           | ſ  | Inform           | nacje d    | lodatkowe           |                                  |                   |                            |                                     |                   |                                          |                   |
| Elektroniczna Książka<br>Polowań                                          |    | 2022<br>Utworzył | t: n0807tc | om, data utworzenia | : 2021-05-07, 14:40              |                   |                            |                                     |                   | Aktualizowak n0807tom, data aktualizanji | 2022-01-28, 09:33 |
| Start                                                                     | Li | ista v           | vpiso      | ów                  |                                  |                   |                            |                                     |                   |                                          |                   |
| <ul> <li>Centralna Kartoteka Myśliwych ~</li> <li>Upoważnienia</li> </ul> |    |                  | Nr<br>=    | Status =            | Zwierzyna 💳                      | Ilość<br>strzałów | Myśliwy 📰                  | Miejsce =                           | Rozpoczęcie 💳     | Zakończenie 🚍                            |                   |
| Książka polowań                                                           |    |                  |            | Wszystkie           |                                  |                   |                            |                                     |                   |                                          | 0                 |
| Obiekty łowieckie                                                         |    | >                | 13         | $\checkmark$        |                                  | 0                 | ANTONIEWICZ Jacek          | 1 (102)                             | 2021-10-21, 00:16 | 2021-10-<br>21T00:16:52.000Z             |                   |
| Wiadomości                                                                |    | >                | 12         | 0                   | Dziki-razem (DZIKR) , szt: 1, nr | 1                 | BĄCZKOWSKI Tomasz          | 1 (102)                             | 2021-09-10, 09:54 | 2021-09-10, 09:54                        |                   |
|                                                                           | L  | >                | 11         | •                   |                                  | 0                 | STOSIK Tomasz,Szymon       | 1 (102), 2, 3, 4, 5, 6, 7, 8, 9, 10 | 2021-07-21, 19:30 | 2021-07-21, 23:30                        |                   |
|                                                                           |    | > 8              | 8          | •                   |                                  | 0                 | CIESIELSKI Piotr           | 1 (102)                             | 2021-06-15, 11:28 | 2021-06-15, 14:28                        |                   |
|                                                                           |    | >                | 10         | $\mathbf{>}$        |                                  | 0                 | STOSIK Tomasz,Szymon       | 1 (102)                             | 2021-05-18, 08:22 | 2021-05-18, 11:22                        |                   |
| Wersja testowa                                                            |    | > 9              | 9          | >                   |                                  | 0                 | TARKOWSKI Przemysław, Rysz | 1 (102)                             | 2021-05-18, 08:17 | 2021-05-18, 11:17                        |                   |
| Takind Informatuki                                                        |    | > 1              | 5          | >                   |                                  | 0                 | STOSIK Tomasz,Szymon       | 6                                   | 2021-05-15, 21:47 | 2021-05-18, 00:47                        |                   |
| Lasów Państwowych<br>wersja: 1.3.0                                        |    | > (              | 6          | Ø                   |                                  | 0                 | STOSIK Tomasz,Szymon       | 7                                   | 2021-05-14, 21:48 | 2021-05-18, 08:16                        | ø                 |
|                                                                           |    |                  |            |                     |                                  |                   |                            |                                     |                   |                                          |                   |
|                                                                           |    |                  |            |                     |                                  |                   |                            |                                     |                   |                                          |                   |

# Centralna Kartoteka Myśliwych

Moduł umożliwia przeglądanie danych myśliwych. Moduł umożliwia edycję danych myśliwego oraz rejestrację kolejnych użytkowników utworzonych w bazach jednostek. Możliwe jest również udostępnienie notatki o przebiegu polowania innym jednostkom oraz zapoznanie się z historią polowań myśliwego.

Najważniejszą funkcją jest możliwość połączenia jednym profilem wiele niezależnych kont tego samego klienta, które są tworzone w bazach jednostek. Profil centralny umożliwia funkcjonowanie mobilnej książki polowań.

Podstawowym atrybutem łączącym myśliwych zarejestrowanych w Centralnej Księdze Myśliwych z informacjami w bazach jednostek (nadleśnictw) jest numer identyfikacyjny użytkownika z listy ADRESY w SILP. Numer ten jest przypisywany do unikalnego profilu w CKM.

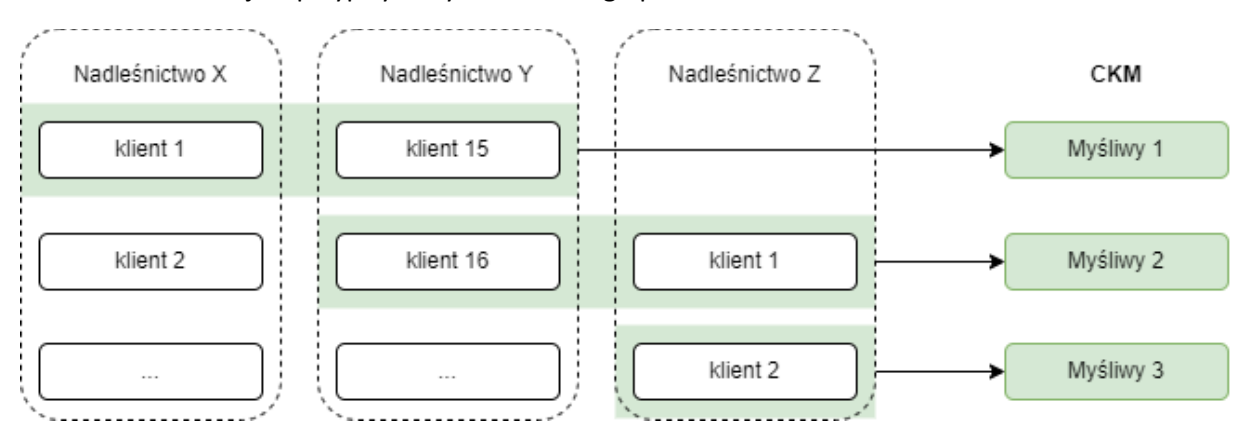

Przyjęto w celu jednoznacznej identyfikacji użytkowników, że unikalną cechą klientów dla obywateli **polski** będzie **numer PESEL**, dla **obcokrajowców** zawartość **pola uwagi**.

| dresy:Sz<br>Korygowanie                                                                                                    | zuk<br>akt               | Nast<br>Lualnyc                                                                               | Pop<br>h da                | orz Wyśw<br>anych                    | Dod                       | Kor                         | 1-P                                                 | ełna n                                                                 | azwa                                                                                       |                                                         |                                  |               |      |   |
|----------------------------------------------------------------------------------------------------|--------------------------|-----------------------------------------------------------------------------------------------|----------------------------|--------------------------------------|---------------------------|-----------------------------|-----------------------------------------------------|------------------------------------------------------------------------|--------------------------------------------------------------------------------------------|---------------------------------------------------------|----------------------------------|---------------|------|---|
|                                                                                                    |                          |                                                                                               |                            |                                      | ADR                       | ΕS                          |                                                     |                                                                        |                                                                                            |                                                         |                                  |               |      |   |
| Numer<br>Zwrot<br>Nazwisko<br>Imię<br>Ulica<br>Kraj<br>Poczta<br>Miejscowość<br>Inf.dodatk<br>Kontakt<br>Telefon/Fax<br>Email<br>Strona www<br>Uwagi<br>v_addres | : (<br>; (<br>; (<br>; ( | (<br>(FIRMA3<br>(<br>(Złota<br>(PL))<br>(Warsza<br>(Warsza<br>(<br>(<br>(<br>(<br>(<br>eader: | 3)<br>3<br>Kod<br>wa<br>wa | Jedno:<br>)<br>pocztowy<br>ddress.4g | stka LP<br>Płeć<br>: (80- | : (T<br>: (-<br>804<br>2002 | <pre>') ') ') ') ') ') ') ') ') ') ') ') ') '</pre> | Numer<br>Nr.r<br>Osob<br>Nr.i<br>(IDE<br>(<br>Nr.<br>Kod<br>Kod<br>Kod | W CK<br>efere<br>a fiz<br>denty<br>NT1<br>)-()<br>NIP:<br>woj.:<br>pow.:<br>gmi.:<br>:22:2 | K :<br>n.:<br>f.:<br>(<br>(22)<br>(61)<br>(01)<br>8 for | (<br>(N)<br>-(<br>)-(<br>)<br>1) | 16<br>3)<br>) | )))) | ) |

#### UWAGA!

Należy zwrócić szczególną uwagę na pole uwagi w przypadku obcokrajowców. W polu należy w pierwszej kolejności wprowadzić bezbłędnie numer europejskiej karty broni. Jeśli niedostępny, to w drugiej kolejności numer paszportu. Ważnym jest, aby każda jednostka użyła dokładnie takiego samego ciągu znaków do identyfikacji klienta spoza kraju.

## Lokalni użytkownicy

W narzędziu Centralna kartoteka myśliwych / Lokalni użytkownicy wyświetlona jest lista wszystkich klientów, którzy w adresach mają tak wypełnione dane:

- Osoba fizyczna = "T"
- Wypełnione pole "kraj":
  - Jeśli PL, to pole numer identyfikacyjny jest wypełnione <u>realnym</u> numerem PESEL (EKP waliduje w tle poprawność numeru PESEL po cyfrze kontrolnej)
  - Jeśli inny niż PL, to pole uwagi musi być wypełnione

| €EKP                                                        | 🔇 🛧 Cent   | tralna Kartoteka Myśliwych        |              |                      |                                   |                  |                    | Zalogowany jako: n0713kar    | nil.oskroba 🕛                                                                                                    |
|-------------------------------------------------------------|------------|-----------------------------------|--------------|----------------------|-----------------------------------|------------------|--------------------|------------------------------|----------------------------------------------------------------------------------------------------|
|                                                             | Baza u     | użytkowników/myśliwych w jednosto | e zare       | jestrowanych/nieza   | arejestrowanych w Centralnej Ka   | artotece Myśliwy | ch                 |                              |                                                                                                    |
|                                                             | Nr<br>SILP | Myśliwy 🚎                         | Kod<br>kraju | Nr identyfikacyjny 🖅 | Adres =                           | Telefon 🖅        | Status w jednostce | Status rejestracji w CKM 🗡   | 00                                                                                                    |
|                                                             |            |                                   |              |                      |                                   |                  | Wszystkie 🗸        | Wszystkie 🗸                  |                                                                                                    |
|                                                             | 7931       | BRZOZA brzoza                     | DE           | brzoza               |                                   |                  | 🗸 Aktywny          | Zarejestrowany w CKM         | <b></b>                                                                                                    |
| Elektroniczna Książka                                       | 7933       | JODŁA jodła                       | DK           | jodła                |                                   |                  | 🗸 Aktywny          | Zarejestrowany w CKM         | 0                                                                                                    |
| Start                                                       | 5509       | OSKROBA Kamil,Lesław              | PL           | 90102510932          | ;22m1, 14-400 Pasłęk              |                  | 🗸 Aktywny          | Zarejestrowany w CKM         | <b></b>                                                                                                    |
| 🖿 Centralna Kartoteka Myśliwych 🔒                           | 703        | RYBACZYK Jerzy                    | PL           | 59042012814          | Grunwaldzka;5, 14-420 Młynary     | 248-62-11        | 🗸 Aktywny          | Zarejestrowany w CKM         | <ul> <li>Image: A set of the set of the</li></ul> |
| Lokalni użytkownicy                                         | 7930       | SOSNA sosna                       | DE           | sosna                |                                   |                  | Aktowny            | Zarejestrowany w CKM         |                                                                                                    |
| Lokalni użytkownicy - wykluczeni                            |            | 000101 00010                      | 00           | 30310                |                                   |                  | V 2007111          | Laciosomany in oran          | <b>v</b>                                                                                                    |
| Centralny rejestr myśliwych                                 | 4509       | ABRAMOWICZ Andrzej                | PL           | 83010307071          | Dworcowa;31m2, 14-420 Młynary     |                  |                    | Niezarejestrowany w CKM      | 80                                                                                                    |
| Upoważnienia                                                | 4320       | ABRAMOWICZ Artur Stanisław        | PL           | 74021606970          | Dworcowa;31m1, 14-420 Młynary     |                  |                    | Niezarejestrowany w CKM      | 80                                                                                                    |
| Meldunki strefowe                                           | 4695       | ABRAMOWICZ Czesław                | PL           | 48100300259          | Żółkiewskiego;5m5, 14-420 Młynary |                  |                    | Niezarejestrowany w CKM      | <mark>8</mark> 🕞                                                                                                    |
| Dbiekty łowieckie                                           | 1013       | AI REPT. Jan                      | PI           | 50062100310          | 14-300 Moran                      |                  |                    | Niezarejestrowany w CKM      |                                                                                                    |
| Plan pozyskania                                             |            |                                   |              | 00002100010          | 14 boo mongy                      |                  |                    | Hickardjese offisity if eren | <b>U</b>                                                                                                    |
| Wiadomości                                                  | 4582       | ALBIŃSKA Ewa,Maria                | PL           | 59022310248          | 14-420 Młynary                    |                  |                    | Niezarejestrowany w CKM      | <mark>0</mark> 🕑                                                                                                    |
| Mapa                                                        | 603        | ALBIŃSKI Andrzej, Tadeusz         | PL           | 57102200153          | 14-420 Młynary                    | 248-60-27        |                    | Niezarejestrowany w CKM      | 8                                                                                                    |
|                                                             | 7408       | ALBIŃSKI Artur,Hubert             | PL           | 96032012351          | 14-420 Młynary                    |                  |                    | Niezarejestrowany w CKM      | 8                                                                                                    |
| Wersja testowa<br>Zakład informatyki                        | 782        | ANUCIŃSKI Jarosław                | PL           | 69100305211          | 14-300 Morąg                      |                  |                    | Niezarejestrowany w CKM      | 8                                                                                                    |
| Lasów Państwowych<br>wersja: 1.11.0-SNAPSHOT (202211081103) | 783        | ARCISZEWSKI Marek                 | PL           | 61081700137          | 14-300 Morąg                      |                  |                    | Niezarejestrowany w CKM      | 8                                                                                                    |

W głównym oknie narzędzia dostępne są funkcje:

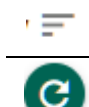

Filtrowanie, Sortowanie – umożliwia przeszukiwanie listy klientów jednostki

**Odświeżenie listy** – Jeśli w SILP dodano nowy wpis, należy wywołać odświeżenie listy, aby był on widoczny w serwisie.

Szczegóły rejestracji – Wyświetla informacje o myśliwym wprowadzone w jednostce

| ogin:           | sossos Ro                                                              | la: Myśliwy   | ~               | Wyrejestruj z CKM                        |
|-----------------|------------------------------------------------------------------------|---------------|-----------------|------------------------------------------|
|                 | Jednostka                                                              | Kod jedn.     | Nr SILP         | Status w jedn.                           |
| >               | Młynary                                                                | 0713          | 7930            | Aktywny - dostęp z<br>aplikacji mobilnej |
| >               | Podanin                                                                | 0807          | 10447           | Aktywny - dostęp z<br>aplikacji mobilnej |
| Status<br>Aktyw | s dostępu do książki polowa<br>ny - dostęp do książki p<br>er telefonu | ń<br>olowań 🗸 | Hasło logowania | 6                                        |

#### Okno składa się z pól:

**login** - generowany algorytmem 3 pierwsze znaki imienia + trzy pierwsze znaki nazwiska + dwucyfrowy numer). Litery specyficzne dla określonego języka redukowane są do alfabetu standardowego ANSI. Numer dopisywany jest tylko jeśli ciąg 6-ciu liter nie jest unikalny,

Rola – Myśliwy/Łowczy

**Lista jednostek**, w których jest zarejestrowany wskazany użytkownik. jeśli posiada aktualne upoważnienie w jednostce, to dostępne jest numer tego upoważnienia.

Status dostępu do aplikacji mobilnej – ustawiany niezależnie w każdej jednostce

**Hasło do aplikacji mobilnej** – wprowadzenie hasła i zapisanie zmian powoduje nadpisanie dawnego hasła – działa globalnie,

**Numer telefonu** – Kontaktowy numer telefony, który będzie widoczny w całym systemie, nie jest pobierany z SILP. Należy go wprowadzić przy pierwszym logowaniu i aktualizować zgodnie z potrzebami – działa globalnie.

**Przycisk Wyrejestruj z CKM.** Użyty powoduje usunięcie powiązania CKM – Id klienta w bazie jednostki z systemu.

Nie ma możliwości usunięcia profilu centralnego z CKM. Usuwane jest jedynie powiązanie klienta (silp ID) z profilem centralnym (profile CKM).

Usunąć można jedynie powiązanie użytkownika, na którego nie ma zarejestrowanych wpisów w książkach polowań

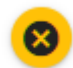

Wyklucz klienta z listy lokalnych użytkowników. Powoduje przeniesienie użytkownika do listy klientów wykluczonych.

**Rejestracja użytkownika** – dodanie powiązania lokalnego numeru silp ID z profilem centralnym CKM profile. Możliwe są dwie opcje:

• Klient jeszcze nie jest zarejestrowany w CKM. Wtedy wyświetli się komunikat:

Nie znaleziono użytkownika w Centrlnej Kartotece Myśliwych. Należy wykonać rejestrację.

e

0

 Klient jest już zarejestrowany w CKM, wtedy pojawi się szczegółowy opis ułatwiający weryfikację rejestrowania kolejnego powiązania:

**W CKM istnieje profil z takim numerem identyfikacyjnym** Dane profilu: login: josada, Josef ADAMEC, CZ . Lista jednostek OHZ, w których jest zarejestrowany:

## Przypisanie klienta lokalnego (nadleśnictwa) do profilu w CKM

Lista w narzędziu Lokalni użytkownicy prezentuje wpisy z adresów SILP. Przy każdym wpisie widnieje status ZAREJESTROWANY lub NIEZAREJESTROWANY, który informuje o tym czy klient jest powiązany z CKM. Aby powiązać klienta z CKM należy:

1. Wskazanie wpisu ze statusem niezarejestrowany i kliknięcie przycisku <sup>U</sup> powoduje wywołanie narzędzia wyszukiwania użytkownika w rejestrze CKM.

| Wyszukiwanie myśliwego/łowczego [FIRMA3 ] w rejestrze CKM | ×         |
|-----------------------------------------------------------|-----------|
| Numer identyfikacyjny myśliwego/łowczego<br>IDENT1        |           |
| 🗙 Anuluj                                                  | Q, Szukaj |

- 2. Po kliknięciu <Szukaj> otwiera się okno z wynikami wyszukiwania w CKM.
- 3. Jeśli numer identyfikacyjny nie występuje w CKM pojawi się formularz do rejestracji w nim myśliwego. Należy:

- Wskazać rolę: Myśliwy / Łowczy
- Wskazać, czy użytkownik ma mieć dostęp do aplikacji mobilnej:
- Jeśli wskazano rolę myśliwy i nie przydzielono dostępu do aplikacji mobilnej, to aktywuje się kolejna pozycja formularza **Osoba reprezentująca** 
  - Należy wybrać z listy leśniczego reprezentującego myśliwego.

| jin: ł          | ukcel37                   | Rola: Myśliwy        |                      | Wyrejestruj z CKM                        |
|-----------------|---------------------------|----------------------|----------------------|------------------------------------------|
| AE.             | Jednostka                 | Kod jedn.            | Nr SILP              | Status w jedn.                           |
| >               | Podanin                   | 0807                 | 10377                | Aktywny - dostęp z<br>aplikacji mobilnej |
| tatus<br>ie akt | dostępu do książki polowa | ń<br>ksiażki polowań | Hasło logowania      |                                          |
| Cak             | ywny - blak dostępu do    |                      | Osoba reprezentująca |                                          |

# Upoważnienia

Lista upoważnień do polowania prezentuje spis <u>aktualnie</u> ważnych upoważnień do wykonania polowania indywidualnego oraz odstrzałów sanitarnych wystawionych w jednostce (nadleśnictwie). Lista upoważnień pobierana jest bezpośrednio z bazy danych nadleśnictwa. Dzięki temu możliwy jest bieżący podgląd upoważnień zgodny ze stanem w SILP. Możliwy jest przegląd nagłówków oraz pozycji.

| €€KP                                 | < <b>^</b> | Upoważnienia                     |                      |                   |   |                 | Zalogowany jako: n | 0807lesniczy15 |
|--------------------------------------|------------|----------------------------------|----------------------|-------------------|---|-----------------|--------------------|----------------|
|                                      | Ob         | wód nr 51 (OHZ 51 PODANIN-MARGO) |                      |                   |   |                 |                    | ~              |
|                                      | Ak         | tywne upoważnienia w obw         | rodzie nr 51         |                   |   |                 |                    |                |
|                                      |            | Nr upoważnienia 🚍                | Myśliwy 🖃            | Ważne od 🖃        |   | Ważne do 🖃      | Przedłużone do \Xi |                |
|                                      | 6          |                                  |                      | Ē                 |   | <b></b>         |                    | 00             |
| Elektropiezna Kajatka                |            | · 0379/000051/2022               | SKOTARCZAK Michał    | 2023-01-10        | 2 | 023-03-09       |                    |                |
| Polowań                              |            | Kod gatunku                      | Nazwa zwierzyny      | Ilość             |   | Data pozyskania | Ilość pozysk       | ana            |
| Start                                |            | LISY                             | Lis                  | 5                 |   |                 |                    |                |
| 🖿 Centralna Kartoteka Myśliwych 🗸    |            | DZIKR                            | Dziki-razem          | 1                 |   |                 |                    |                |
| Upoważnienia                         |            | DZIKR                            | Dziki-razem          | 1                 |   |                 |                    |                |
| Keistka polowań                      | 1.1        | DZIKR                            | Dziki-razem          | 1                 |   |                 |                    |                |
|                                      |            | DZIKR                            | Dziki-razem          | 1                 |   |                 |                    |                |
| Meldunki strerowe                    |            | DZIKR                            | Dziki-razem          | 1                 |   |                 |                    |                |
| Dbiekty łowieckie                    |            | SKOZL                            | Sarna-koźlę          | 1                 |   |                 |                    |                |
| Plan pozyskania                      |            | SKOZA                            | Sarna-koza           | 1                 |   |                 |                    |                |
| Wiadomości                           |            | DCIEL                            | Daniel-cielak        | 1                 |   |                 |                    |                |
| Mapa                                 |            | DLANI                            | Daniel-łania         | 1                 |   | 2023-01-12      | 1                  |                |
|                                      |            | DLANI                            | Daniel-łania         | 1                 |   |                 |                    |                |
|                                      |            | JCIEL                            | Jeleń-cielę          | 1                 |   |                 |                    |                |
|                                      |            | JCIEL                            | Jeleń-cielę          | 1                 |   |                 |                    |                |
|                                      |            | JLANI                            | Jeleń-łania          | 1                 |   |                 |                    |                |
|                                      |            | > S083/000051/2022               | SIMIŃSKI Witold, Jan | 2023-02-07        | 2 | 023-03-31       |                    |                |
| Wersja testowa<br>Zakład Informatyki |            |                                  |                      | i< < <b>1</b> > ⊃ | × |                 |                    |                |

# Książka polowań

Książka polowań stanowi podstawowy rejestr aktywności w obwodzie łowieckim. Inicjowana jest na początku sezonu łowieckiego na każdy obwód Własny, który jest aktywny.

Do Książki Polowań (KP) wpływają wszystkie rezerwacje oraz meldunki z wykonania polowania. Prezentuje ona zawsze aktualny stan planowanych i realizowanych polowań indywidualnych oraz odstrzałów sanitarnych w obwodzie. Gromadzi informacje zgodnie obowiązującymi aktami prawnymi. Umożliwia dodanie wpisu na polowanie w imieniu leśniczego oraz edycję meldunku z odstrzału.

## Inicjowanie Książki polowań

Przed rozpoczęciem sezonu łowieckiego konieczne jest zainicjowanie książki polowań. Wykonuje się je po wskazaniu obwodu łowieckiego, sezonu łowieckiego i kliknięciu czerwonej ikony "+". Wywoła to formularz tworzenia okładki nowej książki polowań.

| Rok łowiecki: 2023/2024 🗸<br>Książka polowań dla obwodu nr 51                                                                                                    | • |
|----------------------------------------------------------------------------------------------------|---|
| (i) Książka polowań dla obwodu nr 51 na rok łowiecki 2023/2024 nie została<br>jaszcze utworzona. Należy ją zainicjować klikając przycisk [Utwórz książkę<br>polowań] |   |

W formularzu należy wypełnić Dostępne pola następnie potwierdzić przyciskiem Zapisz.

| Od<br>2022-04-01        | Do<br>2023-03-31                           |           |
|-------------------------|--------------------------------------------|-----------|
| ań                      |                                            |           |
| е                       |                                            |           |
| uku KP                  |                                            |           |
|                         |                                            |           |
| vieckiego               |                                            |           |
|                         |                                            |           |
|                         |                                            |           |
|                         |                                            |           |
|                         |                                            |           |
| e do dokonywania wpisów |                                            |           |
|                         | e uku KP vieckiego e do dokonywania wpisów | vieckiego |

Po zainicjowaniu książki polowań dostępne stają się opcje: Edycja, wydruk, zamknięcie.

Dopiero po zainicjowaniu Książki polowań możliwe jest rejestrowanie w niej wpisów na planowane polowania oraz obsługa poprzez aplikację mobilną. Aplikacja mobilna zawsze obsługuje książki polowań, które zostały zainicjowane dla bieżącego sezonu łowieckiego.

Rok łowiecki: 2022/2023 v Książka polowań nr OHZ LP nr 10 dla obwodu nr 51 Lista Wszystkie v

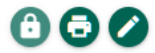

## Wydruk Książki polowań

Wydruk Książki polowań jest zgodny z obowiązującym wzorem wydruków.

Przed wygenerowaniem wydruku należy wskazać zakres wpisów, który ma zostać ujęty: wszystkie wpisy, tylko odstrzały sanitarne, tylko polowania indywidualne oraz zakres dat. Następnie kliknąć **Generuj** 

#### Wydruk książki polowań nr OHZ LP nr 10 do pliku PDF

×

| Zakres wpisów<br>Wszystkie |                      | ~       |
|----------------------------|----------------------|---------|
| Od<br>2022-04-01           | <br>Do<br>2023-03-31 | <b></b> |
|                            | 😣 Anuluj             | Generuj |

Wygenerowany wydruk zostanie otwarty w domyślnym narzędziu do przeglądania plików .pdf.

Zawartość pliku składa się z dwóch części: Okładki prezentującej dane wprowadzone podczas inicjacji książki polowań oraz tabeli zawierającej kolejno wpisy z meldunkami o wykonanych polowaniach.

> KSIĄŻKA EWIDENCJI POBYTU NA POLOWANIU INDYWIDUALNYM<sup>1)</sup>

> > Koło Łowieckie / Ośrodek Hodowli Zwierzyny Koło Łowieckie Tworki Obwód łowiecki nr 54 w woj. mazowieckie

Okręg: Warszawa Powiat: Pruszków Nadleśnictwo: Skocin Stary Imię, nazwisko i adres osoby upoważnionej albo osób upoważnionych do dokonywania wpisów w książce ewidencji pobytu na polowaniu indywidualnym Janusz Kowalski, ul. Nieznana 1, 00-001 Tworki

(data: 09.03.2023 15:45)

| Lp. | lmiş i nazwisko<br>myiliwego | Nr upowažnienia do<br>wykonania<br>pokowania | Jedroznaczne okrelienie<br>miejaca wykonywania<br>połowania | Data i godzina<br>rozpoczącia<br>polowania (wpia<br>jast dokonywany<br>przed<br>szepoczęciem<br>polowania,<br>jadnak nie<br>wcześniej niż 24<br>godziny przed<br>rozpoczęciem<br>polowania) | Data i godzina<br>zakończenia<br>polowania (w<br>przypadku tylko<br>polowania<br>nocrego wpis<br>musi być<br>dokorany do<br>godziny 9.00 po<br>zakończenia<br>polowania) | Gaturuk i liczba pozyskanej<br>zwierzyny i IGO <sup>2</sup> oraz liczba<br>wszyskich oddanych strzałów do<br>zwierzyny grubej |
|-----|------------------------------|----------------------------------------------|-------------------------------------------------------------|----------------------------------------------------------------------------------------------------|----------------------------------------------------------------------------------------------------|----------------------------------------------------------------------------------------------------|
| 1   | 2                            | 3                                            | 4                                                           | 5                                                                                                    | 6                                                                                                    | 7                                                                                                    |
| 17  | JENOT                        |                                              | Rewit: 10<br>Ambony: test                                   | 14.02.2023 12:20                                                                                                    | 15.02.2023 09:00                                                                                                    | Liczba strzałów: 0                                                                                                    |
| 18  | Eukasz JEMIOŁA               | 0432/000051/2022                             | Rewir: 6                                                    | 22.02.2023 15:44                                                                                                    | 22.02.2023 23:59                                                                                                    | Liczba strzałów: 0                                                                                                    |

evidencji pobytu na polowaniu indywidualnym prowadzona w postaci papierowej powinna być przeszyta i mieć ponumerowane strony. wszujnych gatunków obcych (IGO) stwarzających zagrożenie dla Uni zgodnie z naporządzenie wykonawcze Komiej (UK) 2016/1141 z dnia 13 lpcz 2016 r. przyjn jch gatunków obcych uzmanych za tekeszające zagrożenie dla Uni zgodnie z naporządzeniem Pesłamentu Europajakiego i Rady (UE) nr 1143/2016 i II. (k sr. 4. z pótr. zm.). Luke IGO stwarzających zagrożenie dla Polski okresilją przejsky wydane na podstawie art. 23 ust. 1 pti 21 ustwarz dnia 11 siepr h obcych (Dz. U. poz. 1718). Do czasu wejicka w życie tych przejsky, jednak nie dłuży niż do dnia 18 grodnia 2022 r., za IGO stwarzające zagrożenie dla Polski presincione v rozprządzeniu Mintań śródowskie a dnia 9 ustalnia 2011 r. w sprawie listy rosili n i starzegi gaturkom w wykazie IGO stwarzających zagrożenie dc czego mogą zagrozić gaturkom rodzimym lub siedlakom przyrodniczym (Dz. U. poz. 1200), które nie są wymienione w wykazie IGO stwarzających zagrożenie dc

# Zakończenie Książki Polowań

Zakończenie książki polowań blokuje możliwość wprowadzania wpisów o planowanych polowaniach oraz edycję istniejących wpisów. Zakończenie książki polowań jest możliwe jeżeli:

- Nie ma w niej wpisów ze statusem BOOKING lub IN PROGRESS [hunt\_event]
- Wykonane zostały wszystkie Meldunki Strefowe
- Wszystkie wpisy mają złożony meldunek z polowania (brak zielonych ikon)

#### Meldunki Strefowe

Narzędzie Meldunki Strefowe umożliwia rejestrację w SILP dokumentu Meldunek Strefowy. Jest to dokument zakłądany do numeru upoważnienia. Meldunek Strefowy w SILP aktualizuje stany pozyskania i stanowi rejestr rozliczający polowanie w SILP. Meldunek strefowy nie jest meldunkiem z Polowania. Meldunek z Polowania wykonuje się w Książce Polowań. Jeśli polowanie zakończyło się sukcesem, wtedy poza odnotowaniem tego w Książce Polowań należy również wykonać rejestrację pozyskanej zwierzyny w SILP poprzez Meldunek Strefowy.

Pozycje z numerami upoważnień do polowania, na które zrealizowano pozyskanie automatycznie pojawiają się w tabeli:

| EKP 🤇                               | ↑ Meldunki strefowe         |                      |           |          |          | Zalogow             | any jako: n07         | 13kamil.oskrob    | а<br>С |  |
|-------------------------------------|-----------------------------|----------------------|-----------|----------|----------|---------------------|-----------------------|-------------------|--------|--|
|                                     | Dostępne obwody łowieckie   |                      |           |          |          |                     |                       |                   |        |  |
|                                     | Obwód nr 183 (OHZ STRUŻYNA) |                      |           |          |          |                     |                       |                   |        |  |
|                                     | Rok łowiecki: 2022/2023     | ~                    |           |          |          |                     |                       |                   |        |  |
|                                     | Status =                    | Nr upoważnienia<br>= | Myśliwy 🚍 | Ważne od | Ważne do | Przedłużone<br>do = | Nr<br>dokumentu<br>=- | Data<br>dokumentu |        |  |
| Elektroniczna Książka<br>Polowań    | wybierz 🗸                   |                      |           |          |          |                     |                       |                   | G      |  |
|                                     | o przekazania d             | 0067/000183/2        | osa OSA   | 2022-11  | 2022-12  |                     |                       |                   |        |  |
| Start                               | do przekazania d            | 0065/000183/2        | iodła JO  | 2022-11  | 2023-01  |                     | et                    | 2023-03           |        |  |
| 🖿 Centralna Kartoteka Myśliwych 🗸 🗸 | •                           |                      | ,         |          |          |                     |                       |                   |        |  |
| Upoważnienia                        |                             |                      |           |          |          |                     |                       |                   |        |  |
| 🖿 Książka polowań                   |                             |                      |           |          |          |                     |                       |                   |        |  |
| Meldunki strefowe                   |                             |                      |           |          |          |                     |                       |                   |        |  |
| Dbiekty łowieckie                   |                             |                      |           |          |          |                     |                       |                   |        |  |
| Plan pozyskania                     |                             |                      |           |          |          |                     |                       |                   |        |  |
| Wiadomości                          |                             |                      |           |          |          |                     |                       |                   |        |  |
| Мара                                |                             |                      |           |          |          |                     |                       |                   |        |  |

Czerwone tło oznacza, że w SILP nie ma zarejestrowanych Meldunków strefowych do upoważnień. Kolor zielony oznacza, że pomyślnie przekazano do SILP dane meldunku strefowego do upoważnienia.

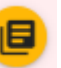

Kliknięcie w ikonę 🥌 wyślij edytuj meldunek z polowania wywoła podgląd szczegółów meldunku wraz z pozycjami z upoważnienia.

#### Formularz składania meldunku z polowania

| Meldunek stre  | Meldunek strefowy z polowania indywidualnego do upoważnienia: 0067/000183/2022 |                    |                           |                   |                           |                 |   |  |  |  |
|----------------|--------------------------------------------------------------------------------|--------------------|---------------------------|-------------------|---------------------------|-----------------|---|--|--|--|
| Myśliwy: osa   | OSA (7936)                                                                     | Ważne              | e od: 2022-11-16          | Ważne do:         | 2022-12-24                | Przedłużone do: |   |  |  |  |
| Numer doku     | Numer dokumentu Data dokumentu                                                 |                    |                           | <u></u>           |                           |                 |   |  |  |  |
| Biuro pośrec   | dnictwa:                                                                       | Wprowadź min. 3 zr | naki                      |                   |                           |                 |   |  |  |  |
| Kod gatunku    | Nr znacznil                                                                    | ka Ilość           | Data pozyskania           | Miejsce pozys     | kania                     | Forma poroża    |   |  |  |  |
| DZIKR          |                                                                                | 1                  | 2022-11-17 18:22          | AMBONA WISKIEN    | IE                        |                 | 0 |  |  |  |
| LISY           |                                                                                | 3                  | 2022-11-17 18:22          | AMBONA WISKIEN    | IE                        |                 | 0 |  |  |  |
| DZIKR          |                                                                                |                    |                           |                   |                           |                 |   |  |  |  |
| Obserwacje wys | tąpień IGO                                                                     |                    |                           |                   |                           |                 |   |  |  |  |
| Kod gatun      | ku                                                                             | Data obserwacji    | Liczba<br>zaobserwowanych | Sposób eliminacji | Liczba<br>wyeliminowanycł | Uwagi           |   |  |  |  |
| BERKA          | 20                                                                             | 22-11-17           | 1                         | INNE DZIAŁANIE    | 1                         |                 |   |  |  |  |

Kolorem szarym oznaczono pozycje z upoważnienia, które jeszcze nie mają wypełnionej części o pozyskaniu.

Meldunek należy wypełnić danymi niezbędnymi do przekazania do SILP: Numer dokumentu (to nie jest numer upoważnienia!) data utworzenia lub aktualizacji dokumentu, parametry pozyskanej zwierzyny. W zależności od tego czy jest to meldunek z polowania indywidualnego czy też odstrzał sanitarny parametry do wypełnienia będą się różniły, obserwacje IGO.

Po poprawnym wypełnieniu formularza i kliknięciu przycisku "Wyślij do SILP" Meldunek strefowy zostaje zarejestrowany w SILP. Jednocześnie w EKP kolor tła jest zmieniony na zielony.

🗙 Anuluj 📑 Wyślij do SILP

#### Formularz składania meldunku z polowania

Meldunek strefowy z polowania indywidualnego do upoważnienia: 0067/000183/2022

|                             | , ,          | , ,              |                    |                      |                 |                       |
|-----------------------------|--------------|------------------|--------------------|----------------------|-----------------|-----------------------|
| Myśliwy: osa                | OSA (7936)   | Ważne            | e od: 2022-11-16   | Ważne do: 2022-12-24 | Przedłużone do: |                       |
| Numer dokum<br>01/test/2023 | entu         | Data c<br>2023-  | lokumentu<br>03-09 | Ē                    |                 |                       |
| Biuro pośrec                | dnictwa: W   | prowadź min. 3 z | naki               |                      |                 |                       |
| Kod gatunku                 | Nr znacznika | Ilość            | Data pozyskania    | Miejsce pozyskania   | Forma poroża    |                       |
| DZIKR                       |              | 1                | 2022-11-17 18:22   | AMBONA WISKIENIE     |                 | <ul> <li>Z</li> </ul> |
| LISY                        |              | 3                | 2022-11-17 18:22   | AMBONA WISKIENIE     |                 |                       |

Obserwacje wystąpień IGO

DZIKR

| Kod gatunku | Data obserwacji | Liczba<br>zaobserwowanych | Sposób eliminacji | Liczba<br>wyeliminowanych | Uwagi      |                |
|-------------|-----------------|---------------------------|-------------------|---------------------------|------------|----------------|
| BERKA       | 2022-11-17      | 1                         | INNE DZIAŁANIE    | 0                         |            |                |
|             |                 |                           |                   |                           | 🛛 🗙 Anuluj | Wyślij do SILP |

| Akcja: <mark>Szuk</mark> Nast Poprz Wyśw Dod Kor Usuń Tab 0-Obiekt                   |
|--------------------------------------------------------------------------------------|
| Szukanie danych                                                                      |
| (1 z 2213)                                                                           |
| Objekt gospodarki łowieckiej                                                         |
|                                                                                      |
| Numer woj Pow Pow.ogolna Pow.iesna <del>Pow.wyłącz słasu kateg ni inwentarza</del>   |
| (183) $(28)$ $(15)$ $(7245.82)$ $(3003.85)$ $(7089.24)$ $(41.5)$ $(SRE)$ $(A02/070)$ |
|                                                                                      |
| Nr dok.:(01/test/2023 ) Data dok.:(2023-03-09) Rok gospod.:(2022)/(23                |
| Myśliwy : ( 7936) (OSA )                                                             |
| Nr upoważn.: (0067/000183/2022) (osa )                                               |
| Wydano : (2022-11-16) ( )( )                                                         |
| $Max_{n} = d_0 : (2022 - 12 - 24) / ( ) ( )$                                         |
| Nr hiura poérodaiotica ( ) (                                                         |
| NI. DIUTA postednictwa :( )                                                          |
|                                                                                      |
| Kod gat Nr znacznika Ilość Data pozys. Godz. Miejsce pozys. Forma poroża             |
| (DZIKR) ( ) ( ) ( ) ( ) ( ) (                                                        |
| (DZIKR) ( ) ( 1) (2022-11-17) (18:22) (AMBONA WISK) (                                |
| (LISY ) ( ) ( 3) (2022-11-17) (18:22) (AMBONA WISK) (                                |
|                                                                                      |
|                                                                                      |
|                                                                                      |
| -                                                                                    |
| OHZ STRUZYNA ODW.183 STRUZYNA WARMINSKO-MAZURSKIE OSTRODZKI                          |
|                                                                                      |

Możliwa jest edycja już raz przesłanych elementów Meldunku Strefowego. Po wprowadzeniu zmian tło tego elementu zmieni się na czerwone. W celu aktualizacji zmian po stronie SILP należy ponownie kliknąć przycisk "Wyślij do SILP". Przykład poniżej. Po pomyślnym transferze dopisano numer znacznika. Pozycja DZIKIR zmieniłą kolor na czerwony (do wysłania do SILP)

| Kod gatunku | Nr znacznika | Ilość | Data pozyskania  | Miejsce pozyskania | Forma poroża |   |
|-------------|--------------|-------|------------------|--------------------|--------------|---|
| DZIKR       | 34           | 1     | 2022-11-17 18:22 | AMBONA WISKIENIE   |              | 0 |
| LISY        |              | 3     | 2022-11-17 18:22 | AMBONA WISKIENIE   |              | 0 |
| DZIKR       |              |       |                  |                    |              |   |

UWAGA! Po wykonaniu meldunku strefowego nie ma możliwości edycji w Książce polowań elementów wpisów, które dotyczą przesłanego meldunku. Poniżej przedstawiono wpis o polowaniu w Książce Polowań, w którym odnotowano pozycję DZIKR, do której utworzono już meldunek strefowy (w poprzednich krokach).

Formularz składania meldunku z polowania

Myśliwy: osa OSA (7936)

| Nr upoważnienia  | Ważne od   | Ważne do   | Przedłużone do |
|------------------|------------|------------|----------------|
| 0066/000183/2022 | 2022-11-16 | 2022-12-24 |                |
| 0067/000183/2022 | 2022-11-16 | 2022-12-24 |                |

Wpisu dokonał: bukbuk

Data rozpoczęcia polowania: 2022-11-17, 18:21

Data zakończenia polowania: 2022-11-17, 18:22

Wybrane miejsca polowań:

| Nr rewiru            | Nr ambony         | Cały rewir? |
|----------------------|-------------------|-------------|
| 1.MARKOWO- WISKINIET | AMBONA WISKIENIET | ТАК         |

|                     |                   |                  | Dane z m       | eldunku  |               |                           |            |   |
|---------------------|-------------------|------------------|----------------|----------|---------------|---------------------------|------------|---|
| Ilość strzałów<br>D | Odstr             | rzał sanitarny   |                |          |               |                           |            |   |
| Nr upoważnienia     | Poz. upoważnienia | Ilość sztuk      | Przezna        | aczenie  | Waga (kg)     | Znacznik tuszy            | Uwagi      | Ð |
| 0067/000183/2022    | Dziki-razem       | 1                |                | Dalsza e | edycja možliv | wa tylko w meldunku s     | strefowym  |   |
| 0067/000183/2022    | Lis               | 3                |                |          | 0             |                           | 0          |   |
|                     |                   |                  | Obserwa        | cje IGO  |               |                           |            |   |
| Kod gatunku         | Data obserwacji   | Licz<br>zaobserw | zba<br>owanych | Sposó    | o eliminacji  | Liczba<br>wyeliminowanych | Uwagi      | Ð |
| BERKA               | 2022-11-17        | 1                |                | INNE DZ  | IAŁANIE       | 1                         |            |   |
|                     |                   |                  |                | × A      | nuluj         | Zapisz dane               | z meldunku |   |

## **Obiekty łowieckie**

Narzędzie obiekty łowieckie służy do definiowania listy rewirów oraz ambon w ramach tych rewirów.

| ewiry w obwodzie nr 183                          |                      |               |                        |       | Ambony w rewirze 17. WAR | KAŁY- PARSZUTA       |                        |                        |  |
|--------------------------------------------------|----------------------|---------------|------------------------|-------|--------------------------|----------------------|------------------------|------------------------|--|
| Nazwa rewiru 🗐                                   | Informacje dodatkowe | Ilość ambon 💳 | Dostępny dla myśliwych |       | Nazwa ambony =           | Informacje dodatkowe | Długość geograficzna 💳 | Szerokość geograficzna |  |
|                                                  |                      |               | ~                      | •     |                          |                      |                        |                        |  |
| 10. STABUNIKI<br>MARYNARZ                        |                      | 1             | ✓ Dostępny             | 00    | AMBONA- PARSZUTA         |                      | 20,0155                | 53,9857                |  |
| 11. STABUNIKI- PRZY<br>JEZIORZE                  |                      | 2             | ✓ Dostępny             | 090   | AMBONA- SUCHOCKA         |                      | 20,0062                | 53,9776                |  |
| 12. WARKAŁKI-<br>SIERGUN                         |                      | 2             | 🗸 Dostępny             | 00    |                          |                      |                        |                        |  |
| 13. NIEBRZYDOWO- ZA<br>SZLABANEM 687             |                      | 0             | ✓ Dostępny             | 0 9 3 |                          |                      |                        |                        |  |
| 14. NIEBRZYDOWO-<br>CZATOWNIA W<br>ŚIWERKACH 711 |                      | 1             | 🗸 Dostępny             | 090   |                          |                      |                        |                        |  |
| 15. NIEBRZYDOWO-<br>CZATOWNIA PRZY<br>DĘBIE 710  |                      | 1             | ✓ Dostępny             | 00    |                          |                      |                        |                        |  |
| 16. NIEBRZYDOWO-<br>SOROKA                       |                      | 0             | 🗸 Dostępny             | 00    |                          |                      |                        |                        |  |
| 17. WARKAŁY-<br>PARSZUTA                         |                      | 2             | ✓ Dostępny             | 00    |                          |                      |                        |                        |  |
| 18. STARE BOLITY-<br>BREJNAK                     |                      | 0             | ✓ Dostępny             | 0 9 3 |                          |                      |                        |                        |  |
| 19. KALNIK DWOREK<br>183                         |                      | 3             | 🗸 Dostępny             | 00    |                          |                      |                        |                        |  |
|                                                  | ١< <                 | 1 2 3 4 5 >   | х                      |       |                          |                      |                        |                        |  |

Obsługa geometrii rewirów zostanie opisana w osobnej instrukcji dotyczącej Leśnej Mapy Numerycznej.

# Plan pozyskania

Prezentuje dane o planie i jego realizacji z zasobów SILP z menu Plan odstrzałów.

| Akcja:    | Szuk Nas   | t Poprz                                 | Wyśw I   | od K   | lor ( | Jsuń              | Tab    | 0-Obiek  | t.    |          |     |
|-----------|------------|-----------------------------------------|----------|--------|-------|-------------------|--------|----------|-------|----------|-----|
| Szukanie  | danyen     |                                         | 11       | - 00   |       |                   |        |          |       |          |     |
|           |            |                                         | L)       | L Z 20 | )     |                   |        |          |       |          |     |
|           |            | OB1                                     | EKT GOSI | PODARK | I FOI | VIECK.            | LEJ —  |          |       |          |     |
| Numer     | Woj Pow Po | w.ogólna                                | Pow.leś  | ána Pc | w.wy  | łącz <sup>s</sup> | %lasu  | Kateg    | Nr in | nwentarz | za  |
| (114 )    | (28)(02)(  | 7596.75)                                | ( 2016.  | .01) ( | 537(  | 0.47)             | ( 26.5 | 5) (ŚRE) | (A00, | /037     | )   |
|           |            |                                         | - PLAN   | ODSTR  | ZAŁÓ  | v —               |        |          |       | Status   | (1) |
|           | Rok gospod | arczy pop                               | rzedzaja | acy    |       | Rok               | gosp.  | . bieżąc | y: (2 | 2023)/(2 | 24) |
| Kod       | Plan       | Wykonar                                 | ie plar  | nu Zas | ie    | Iloś              | ć Plar | n Stan   |       | Plan     |     |
| gat       | pozyskania | pozy                                    | skania   | dlc    | no    | na                | zasi   | ie prze  | d po  | ozyskani | La  |
| zw.       | Odst Odłów | Odst Od                                 | lłów Uby | /t     |       | 10.03             | 3 dleŕ | í ok.p   | 01 00 | dst Odłó | ŚW  |
| (LBYKS) ( | ) (        | ) ( ) (                                 | ) (      | ) (    | )     | (                 | ) (    | ) (      | ) (   | ) (      | )   |
| (LKLEM) ( | ) (        | )()(                                    | ) (      | ) (    | )     | (                 | ) (    | ) (      | ) (   | ) (      | )   |
| (LLOSZ) ( | ) (        | )()(                                    | ) (      | ) (    | )     | (                 | ) (    | ) (      | ) (   | ) (      | )   |
| (JBYKS) ( | 5) (       | )()(                                    | ) (      | ) (    | )     | (                 | ) (    | ) (      | ) (   | ) (      | )   |
| (JBYKL) ( | 3) (       | )()(                                    | ) (      | ) (    | )     | Ì                 | ) (    | ) (      | ) (   | ) (      | )   |
| (JLANI) ( | 9) (       | )()(                                    | ) (      | ) (    | )     | (                 | ) (    | ) (      | ) (   | ) (      | )   |
| (JCIEL) ( | 3) (       | $\dot{)}$ $\dot{)}$ $\dot{)}$ $\dot{)}$ | ) (      | ) (    | ý     | Ì                 | ) (    | ) (      | ) (   | ) (      | )   |
| (SROGS) ( | 54) (      | ) ( 38) (                               | ) (      | ) (    | ý     | ì                 | ) (    | ) (      | ) (   | ) (      | ý   |
| (SROGL) ( | 22) (      | )(6)(                                   | ) (      | ) (    | ý     | ì                 | ) (    | ) (      | ) (   | ) (      | Ś   |
|           | /          |                                         |          |        |       |                   |        |          |       |          |     |
|           |            |                                         |          |        |       |                   |        |          |       |          |     |
|           |            |                                         |          |        |       |                   |        |          |       |          |     |

# Wiadomości

Narzędzie umożliwia generowanie komunikatów do użytkowników aplikacji mobilnej.

Możliwe jest wysłanie komunikatu do wszystkich myśliwych posiadających aktywne upoważnienie do polowania lub do wybranej grupy myśliwych posiadających aktywne upoważnienia.

Po wysłaniu wiadomości rejestrowana jest data i godzina jej odczytania przez każdego użytkownika aplikacji mobilnej. Wiadomości można nadać priorytet. Priorytet "Zwykły" generuje powiadomienie o nadesłanej wiadomości w aplikacji mobilnej. Priorytet "Wysoki" dodatkowo blokuje możliwość używania aplikacji mobilnej do momentu potwierdzenia odczytania wiadomości.

# Мара